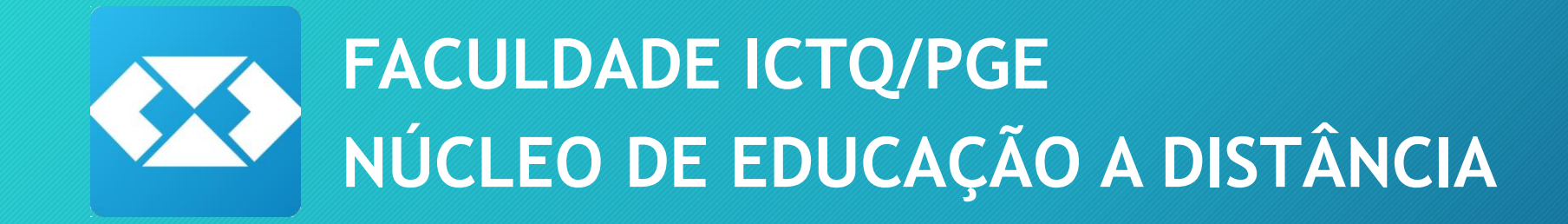

# GUIA DO PROFESSOR/TUTOR DO PORTAL AVA

## CONSULTAR ALUNOS MATRÍCULADOS

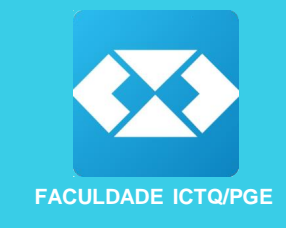

- Neste menu é possível visualizar as matrículas cadastradas no portal AVA;
- Para buscar todas as matrículas realizadas não selecione nenhum filtro;
- Para buscar um aluno específico realize a busca informando a matrícula, nome ou CPF .

| adastros | Configurações | ≡ Serviços      | 🛆 Avaliações      | ≡ Relatórios  |               |   |
|----------|---------------|-----------------|-------------------|---------------|---------------|---|
| astro de | Busc          | ar Matı         | rícula            |               |               |   |
| triculas | Instituição   |                 |                   |               |               |   |
|          | Área de Cu    | irso            | Nive              | de Curso      | Tipo de Curso |   |
|          | Selecione     | 2               | • Sel             | ecione        | • Selecione   | • |
|          | Selecione     | •               |                   |               |               | • |
|          | Polo          |                 |                   | Regiona       | d .           |   |
|          | Selecione     |                 |                   | - Seleció     | one           | • |
|          | Informe a     | matrícula, o no | ome, o email ou o | CPF           |               |   |
|          |               |                 |                   | Buscar Limpar |               |   |

## FERRAMENTAS DE INTERAÇÃO

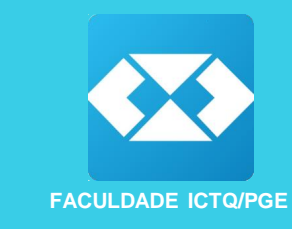

Em seu acesso estão liberadas ferramentas para interação com aluno são elas:

 Envio de Mensagens Manuais: esta ferramenta envia uma notificação no ícone de sino no portal do aluno, informando que há mensagens. A mensagem pode ser encaminhada para todos os alunos de um curso ou individualmente para um aluno. Fique atento as notificações em seu portal pois o administrador pode lhe encaminhar notificações através desta ferramenta.

| ENCCEJA                                       |                                 | Notificaçõe                                 | 8              |
|-----------------------------------------------|---------------------------------|---------------------------------------------|----------------|
| Inicio do curso:<br>OBIO8/2019                | Término previsto:<br>08/08/2020 | Título da mensagem<br>Descrição da mensagem | 18-10-2019     |
|                                               |                                 | Ver todas notific                           | ações          |
| <b>-lome / Meus cursos</b> / Sala de aula     |                                 |                                             |                |
| Buscar por disciplina, videoaula, pdf ou link |                                 | Buscar Limpar                               | Ver calendário |
| > ENCCEJA INÍCIO: 08/08/2019                  |                                 |                                             |                |
| 8                                             |                                 |                                             |                |

## FERRAMENTAS DE INTERAÇÃO

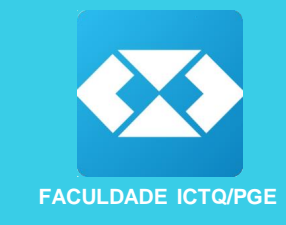

 Responder Tira Dúvidas: O aluno poderá encaminhar dúvidas específicas em relação ao conteúdo, o professor terá acesso as dúvidas das disciplinas que o administrador vincular em seu cadastro.

### **Responder Tira Dúvidas**

Dúvidas pendentes de resposta

| Protocolo | Data cadastro       | Tipo de<br>Dúvida | Disciplina / Assunto            | Situação      | Data Situação       |   |
|-----------|---------------------|-------------------|---------------------------------|---------------|---------------------|---|
| 3201      | 18/10/2019<br>09:38 | Conteúdo          | 101122 - Física II -<br>ENCCEJA | EM<br>ANÁLISE | 18/10/2019<br>09:38 | 0 |
|           |                     |                   |                                 |               |                     |   |

## FERRAMENTAS DE INTERAÇÃO

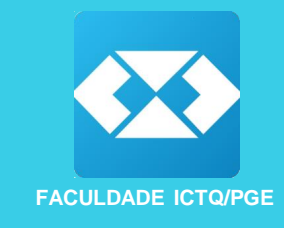

• FÓRUM: O professor poderá cadastrar temas para debates entre os alunos.

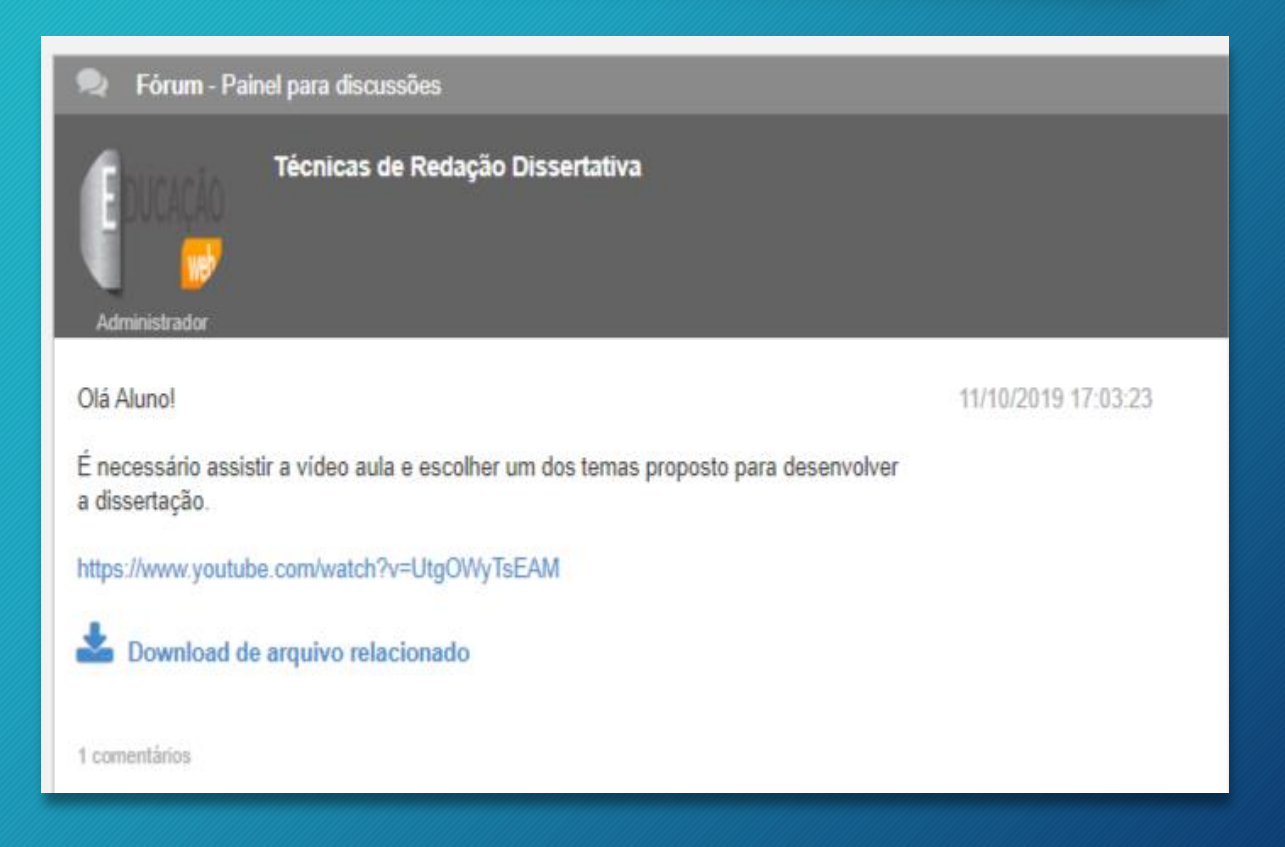

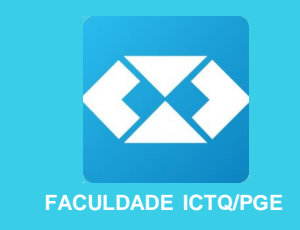

### ENVIO DE MENSAGENS MANUAIS

Acesse o menu *Configurações >> Interação >> Envio de mensagens manuais* e preencha os filtros conforme descrição abaixo:

- Tipo de Perfil: Alunos;
- Situação de matrícula: Matriculado
- Exibir no AVA:
  - 1. Mensagem deve ficar disponível até a leitura do usuário: Nesta opção a notificação ficará disponível no portal do aluno até que realize a leitura.
  - 2. Mensagem deve ficar disponível por até X dias: Nesta opção a notificação ficará disponível pelo período estipulado.

Nas duas opções será possível visualizar a mensagem no histórico tanto após a leitura quanto após vencido o prazo para que a notificação fique visível.

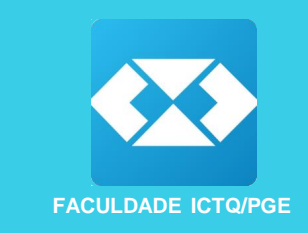

- Tipo de envio: Enviar no portal;
- Disciplina Professor: Selecione quando quiser filtrar a mensagem por disciplina, se não preencher este campo a mensagem será encaminhada para os alunos de todas as disciplinas;
- Lista de destinatários
  - 1. Todos os destinatários;
  - 2. Selecionar destinatários:
    - Curso: Selecione os cursos para recebimento da mensagem
    - Polo: Polo utilizado para apresentações
    - Lista de destinatários: é possível selecionar um grupo de alunos ou encaminhar para todos.
- Título: Insira o título da mensagem;
- Mensagem: descreva sua mensagem e clique em salvar para enviar.

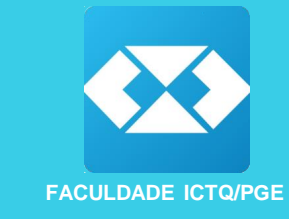

| Mensagens | Manual |
|-----------|--------|
|-----------|--------|

| Instituição                                                                                                    |                             |                            |  |
|----------------------------------------------------------------------------------------------------|-----------------------------|----------------------------|--|
| instituição                                                                                                    |                             | Disciplinas Professor      |  |
|                                                                                                    | •                           | Física I - ENCCEJA         |  |
| Tipo Perfil                                                                                                    |                             |                            |  |
| Alunos                                                                                                    | •                           | Lista de Destinatários     |  |
| Exibir no AVA                                                                                                    |                             | Todos destinatários        |  |
|                                                                                                    |                             | O Selecionar destinatários |  |
| Mensagem deve ficar disponíve                                                                                                | l até a leitura do usuário. |                            |  |
| Mensagem deve ficar disponíve                                                                                                | por até (dias):             |                            |  |
| 0                                                                                                    |                             |                            |  |
|                                                                                                    |                             |                            |  |
| Tipo de Envio                                                                                                    |                             |                            |  |
| Tipo de Envio<br>Enviar no portal                                                                                            | •                           |                            |  |
| Tipo de Envio<br>Enviar no portal<br>Título                                                                                  | •                           |                            |  |
| Tipo de Envio<br>Enviar no portal<br>Titulo<br>Titulo da mensagem                                                            | •                           |                            |  |
| Tipo de Envio<br>Envlar no portal<br>Título<br>Título da mensagem<br>Mensagem                                                | •                           |                            |  |
| Tipo de Envio<br>Enviar no portal<br>Titulo<br>Titulo da mensagem<br>Mensagem<br>Black • N / S 🗮 :                           | = = = = = = = = e e         | ]                          |  |
| Tipo de Envio<br>Enviar no portal<br>Titulo<br>Titulo da mensagem<br>Mensagem<br>Black • N / S E :<br>Descricilo da mensagem | 1 1 1 1 1 1 1 1 1 1         | ]                          |  |
| Tipo de Envio<br>Enviar no portal<br>Titulo<br>Titulo da mensagem<br>Black • N / S E :<br>Descrição da mensagem              |                             |                            |  |

#### **Mensagens Manual**

Cadastrar Notificações Consultar Notificações

| Instituição                                              |   | Disciplinas Professor             |   |
|----------------------------------------------------------|---|-----------------------------------|---|
|                                                          | • | Eirica I., ENCCEIA                |   |
| Tipo Perfil                                              |   | have a chickey.                   |   |
| Alunos                                                   | - | Lista de Destinatários            |   |
| Situação de matrícula                                    |   | ○ Todos destinatários             |   |
| MATRICULADO                                              | - | Selecionar destinatários          |   |
| Exibir no AVA                                            |   | Curso                             |   |
|                                                          |   | 199595 - ENCCEJA                  | - |
| Mensagem deve ficar disponível até a leitura do usuário. |   | Polo                              |   |
| O Mensagem deve ficar disponível por até (dias):         |   | POLO UTILIZADO PARA APRESENTACOES |   |
| Tipo de Envio                                            |   |                                   |   |
| Enviar no portal                                         |   | Lista Destinatarios               |   |
|                                                          |   | ALUNO TESTE                       | - |
| Título                                                   |   |                                   |   |
| Titulo da meosarem                                       |   |                                   |   |

Mensagem

Black - N / S 🗈 🖃 🗄 🔠 🔠 🗄 🕂 🕂 C

Descrição da mensagem

Salvar Novo

Titulo da mensagem

Novo

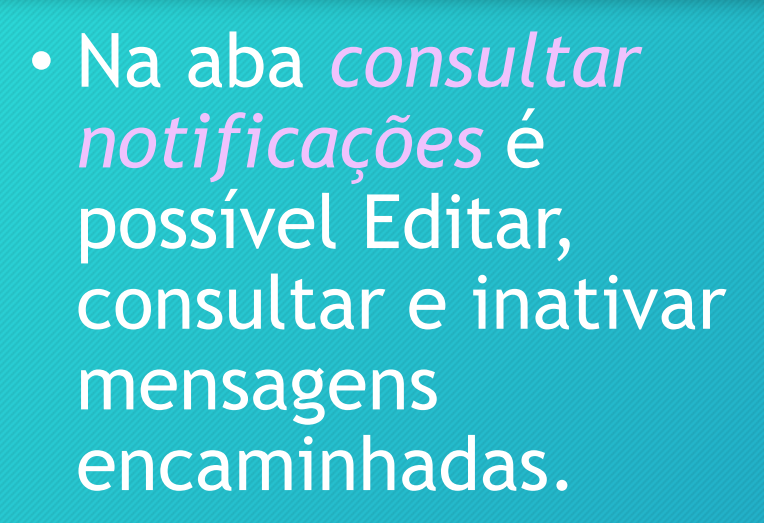

| ituição                                            |                            | Pe                                             | ríodo de Publicação                                                     |                    |                                                                            |
|----------------------------------------------------|----------------------------|------------------------------------------------|-------------------------------------------------------------------------|--------------------|----------------------------------------------------------------------------|
|                                                    |                            | · · · · · · · · · · · · · · · · · · ·          | na talala                                                               | Parts Fire         |                                                                            |
| 11                                                 |                            |                                                | ata Inicio                                                              | Data Fim           |                                                                            |
| JNOS                                               |                            | •                                              | -                                                                       |                    |                                                                            |
| na de envio                                        |                            |                                                |                                                                         |                    |                                                                            |
| das                                                |                            | ¥.                                             |                                                                         |                    |                                                                            |
| ação                                               |                            |                                                |                                                                         |                    |                                                                            |
|                                                    |                            |                                                |                                                                         |                    |                                                                            |
| das<br>Iscar<br>Idbir 10 V Entradas                |                            | •                                              | luscar no resultado                                                     |                    |                                                                            |
| das<br>Iscar<br>Libir 10 👽 Entradas<br>Instituição | Perfil                     | •                                              | luscar no resultado<br>Notificações                                     |                    | Ação                                                                       |
| das<br>Instituição                                 | Perfil                     | -<br>Tipo de envio                             | iuscar no resultado<br>Notificações<br>Data de Publicação               | Situação           | Ação                                                                       |
| das<br>Instituição                                 | Perfil                     | •<br>Tipo de envio<br>Portal Ava               | Ruscar no resultado<br>Notificações<br>Data de Publicação<br>11/10/2019 | Situação           | Ação<br>Editar<br>Consultar<br>Inativar                                    |
| das<br>Instituição                                 | Perfil<br>Alunos<br>Alunos | •<br>Tipo de envio<br>Portal Ava<br>Portal Ava | Notificações<br>Data de Publicação<br>11/10/2019<br>18/10/2019          | Situação<br>A<br>A | Ação<br>Editar<br>Consultar<br>Inativar<br>Editar<br>Consultar<br>Inativar |

FACULDADE ICTQ/PGE

### **Responder Tira Dúvidas**

Para responder as dúvidas dos alunos acesse configurações>interação>Responder tira dúvidas clique no ícone para visualizar a dúvida encaminhada

#### **Responder Tira Dúvidas**

Protocolo: 3201 Data Cadastro: 18/10/2019 às 09:38 hrs Tipo de Dúvida: Conteúdo Disciplina / Assunto: 101122 - Física II - ENCCEJA Situação: EM ANÁLISE Data Situação: 18/10/2019 às 09:38 hrs Dados do solicitante:

Instituição: Perfil: ALUNOS CURSOS LIVRES Nome: ALUNO TESTE Login Ava: alunoteste@ Matrícula: 410806

Histórico de mensagens

a

Data: 18/10/2019 Usuário: ALUNO TESTE Situação do protocolo: EM ANÁLISE Dúvida de conteúdo da disciplina física 2

Responder Encaminhar

| <b>astro:</b> 18/10/2019 às 09:38 hrs |        |
|---------------------------------------|--------|
| Responder Dúvida                      | ×      |
| Nova situação:                        |        |
| Selecione                             | -      |
| Resposta para solicitante:            |        |
|                                       |        |
|                                       |        |
|                                       |        |
| Informação interna:                   |        |
|                                       |        |
|                                       |        |
|                                       |        |
|                                       |        |
| Browse No file selected.              |        |
|                                       | Gravar |
|                                       | Gravai |
|                                       |        |

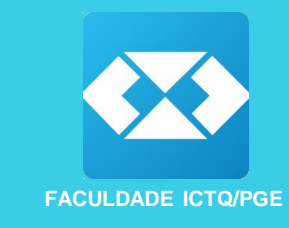

### FÓRUM INTERATIVO

Para cadastrar temas para debate no fórum acesse o menu Avalições> fórum avaliativo e clique em buscar.

| > Por fórum > Por aluno                                                 |
|-------------------------------------------------------------------------|
|                                                                         |
| Instituição                                                             |
| Área do Curso                                                           |
| Selecione -                                                             |
| Nível do Curso                                                          |
| Selecione -                                                             |
| Tipo do Curso                                                           |
| Selecione -                                                             |
| Cursos                                                                  |
| Selecione algum curso -                                                 |
| Disciplinas                                                             |
| Selecione alguma disciplina •                                           |
| Professores                                                             |
| PROFESSOR TESTE •                                                       |
| Tema                                                                    |
|                                                                         |
| Período de postagem:       De:     dd/mm/aaaa       Até:     dd/mm/aaaa |
| Uver apenas fóruns em andamento Buscar                                  |

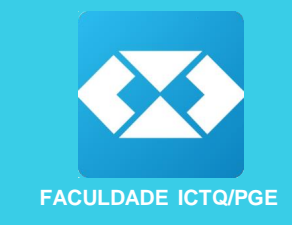

 A busca irá retornar os fóruns que estão vinculados ao professor, para cadastrar o tema para debate, na opção Ação, acesse Abrir novo fórum:

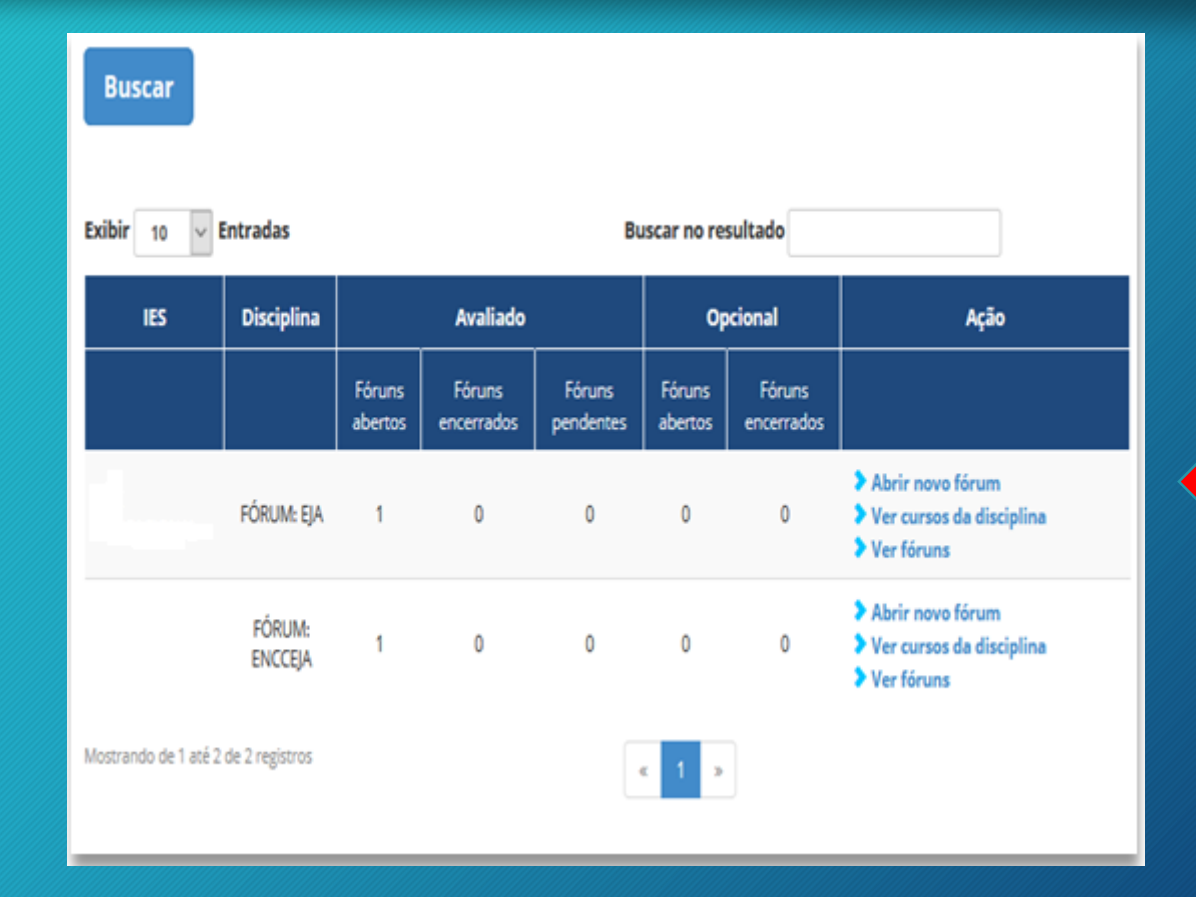

 Preencha o titulo do fórum e no campo texto insira o tema para debate. É possível anexar arquivos, anexar imagens e link. Clique em salvar para gravar o fórum.

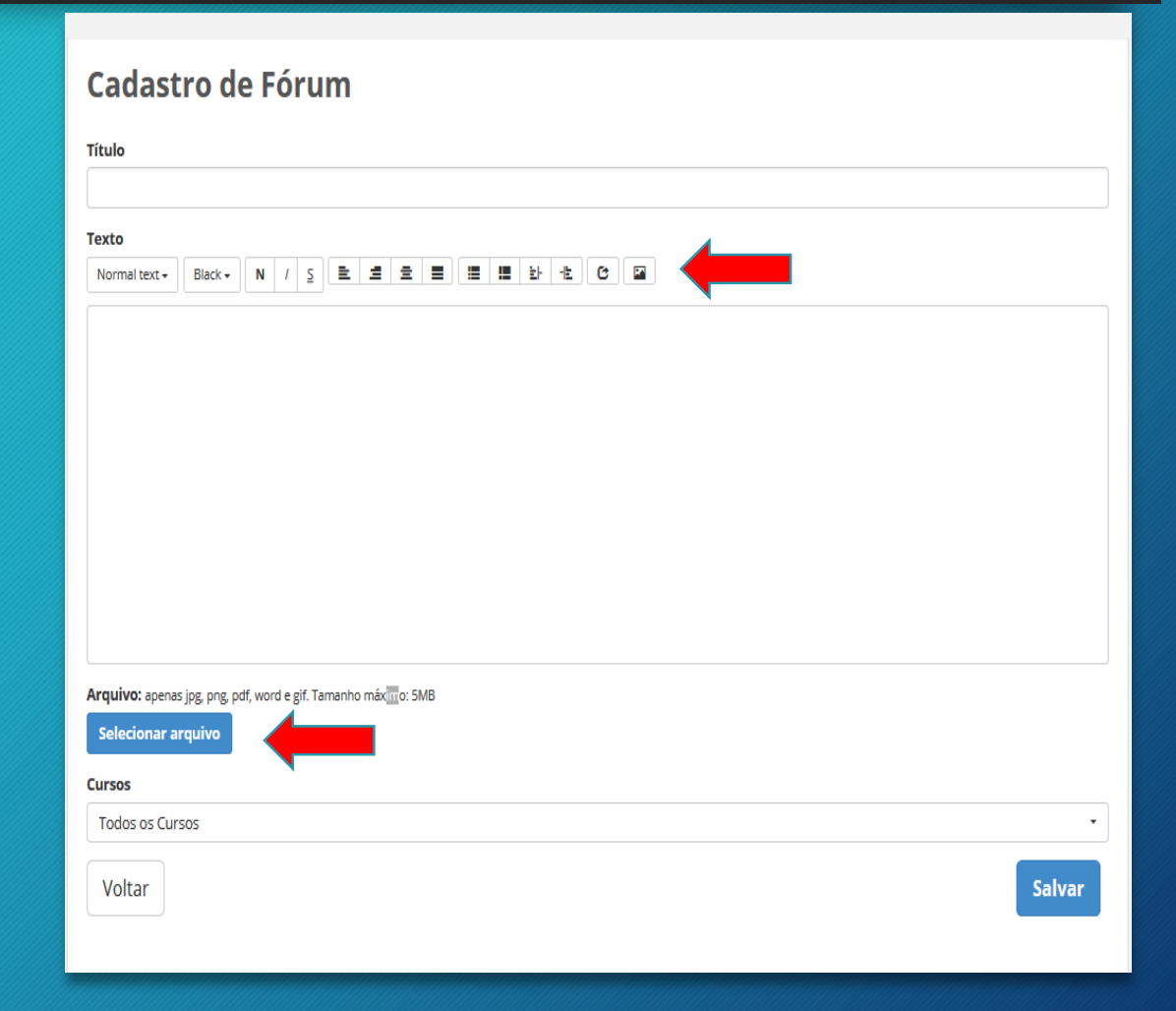

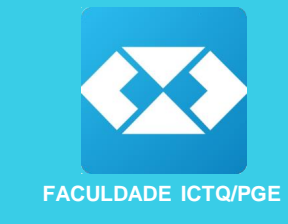

 Para interagir nos fóruns no menu ações clique em ver fórum, após clique no título do fórum.

| cibir 10 v                                                                                      | Entradas                                                                                  |                   |                      |                     |                                               |                      |                                                                                     |               |
|-------------------------------------------------------------------------------------------------|-------------------------------------------------------------------------------------------|-------------------|----------------------|---------------------|-----------------------------------------------|----------------------|-------------------------------------------------------------------------------------|---------------|
| IES                                                                                             | Disciplina                                                                                |                   | Avaliado             |                     | Орс                                           | ional                | Ação                                                                                | ,             |
|                                                                                                 |                                                                                           | Fóruns<br>abertos | Fóruns<br>encerrados | Fóruns<br>pendentes | Fóruns<br>abertos                             | Fóruns<br>encerrados |                                                                                     |               |
|                                                                                                 | FÓRUM: EJA                                                                                | 1                 | 0                    | 0                   | 0                                             | 0                    | <ul> <li>Abrir novo fórum</li> <li>Ver cursos da dis</li> <li>Ver fóruns</li> </ul> | tiplina       |
|                                                                                                 | FÓRUM:<br>ENCCEJA                                                                         | 1                 | 0                    | 0                   | 0                                             | 0                    | <ul> <li>Abrir novo fórum</li> <li>Ver cursos da dis</li> <li>Ver fóruns</li> </ul> | ciplina       |
| istrando de 1 at                                                                                | é 2 de 2 registros                                                                        |                   |                      |                     | 4 <b>1</b> ×                                  |                      |                                                                                     |               |
| DADES RELA                                                                                      | CIONADAS                                                                                  |                   |                      |                     |                                               |                      |                                                                                     |               |
| VIDADES RELA<br>plina: 101676 - FC<br>ir 10 v Entr                                              | CIONADAS<br>DRUM: ENCCEJA<br>adas                                                         |                   |                      | Busca               | r no resultado                                |                      |                                                                                     |               |
| VIDADES RELA<br>plina: 101676 - FC<br>ir 10 V Entr<br>Q FC                                      | CIONADAS<br>DRUM: ENCCEJA<br>radas                                                        |                   |                      | Busca               | ır no resultado                               |                      |                                                                                     |               |
| VIDADES RELA<br>plina: 101676 - FC<br>ir 10 V Entr<br>P FC<br>Tipo                              | cionadas<br>Drum: Encceja<br>radas<br>Órum<br>Tema                                        |                   | Profes               | Busca               | r no resultado<br>Nº de resposta:             | s Últir              | na Resposta                                                                         | Ação          |
| /IDADES RELA<br>plina: 101676 - FC<br>r 10 ♥ Entr<br>10 FC<br>Tipo<br>≩ Aveliado Téci           | CIONADAS<br>DRUM: ENCCEJA<br>adas<br>Drum<br>Tema<br>nicas de Redação Disso               | 1<br>stative      | Profes               | Busca               | r no resultado<br>Nº de resposta:<br>0        | : Úttir              | na Resposta                                                                         | Ação<br>🏷 🕃 🕅 |
| VIDADES RELA<br>Dina: 101676 - FC<br>r 10 Fitt<br>Tipo<br>Availado Téce<br>ando de 1 até 1 de 1 | CIONADAS<br>DRUM: ENCCEJA<br>radas<br>Orum<br>Tema<br>nicas de Redação Disso<br>registros | t                 | Profes               | Busca<br>Isor       | r no resultado<br>Nº de resposta:<br>0<br>1 » | s Últir              | na Resposta                                                                         | Αςãο<br>* 😵 🕅 |

| ATIVIDADES RELACIONADAS                                                                             |
|----------------------------------------------------------------------------------------------------|
| 🗩 Fórum - Painel para discussões                                                                    |
| Técnicas de Redação Dissertativa<br>Noticitador                                                     |
| Olá Aluno! 11/10/2019 17:03:23                                                                      |
| É necessário assistir a vídeo aula e escolher um dos temas proposto para desenvolver a dissertação. |
| https://www.youtube.com/watch?v=UtgOWyTsEAM                                                         |
| 📩 Download de arquivo relacionado                                                                   |
| 1 comentários                                                                                       |
| Nenhum comentário foi postado ainda. Seja o primeiro a comentari                                    |
| Comentar                                                                                            |
| $ \begin{array}{c ccccccccccccccccccccccccccccccccccc$                                              |
|                                                                                                    |
| 0 WORDS POWERED BY TINYMCE                                                                          |
| Enviar                                                                                              |
| Voltar                                                                                              |

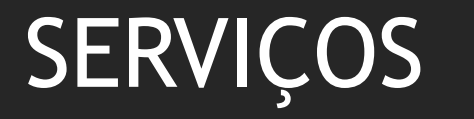

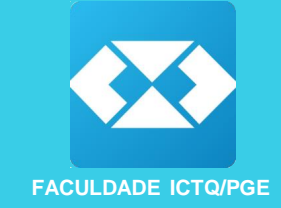

 Acessando o menu Serviços>Visualizar o conteúdo online da disciplinas você tem acesso aos conteúdos das disciplinas, videoaula e pdf do material, o mesmo que está disponível no portal do aluno.

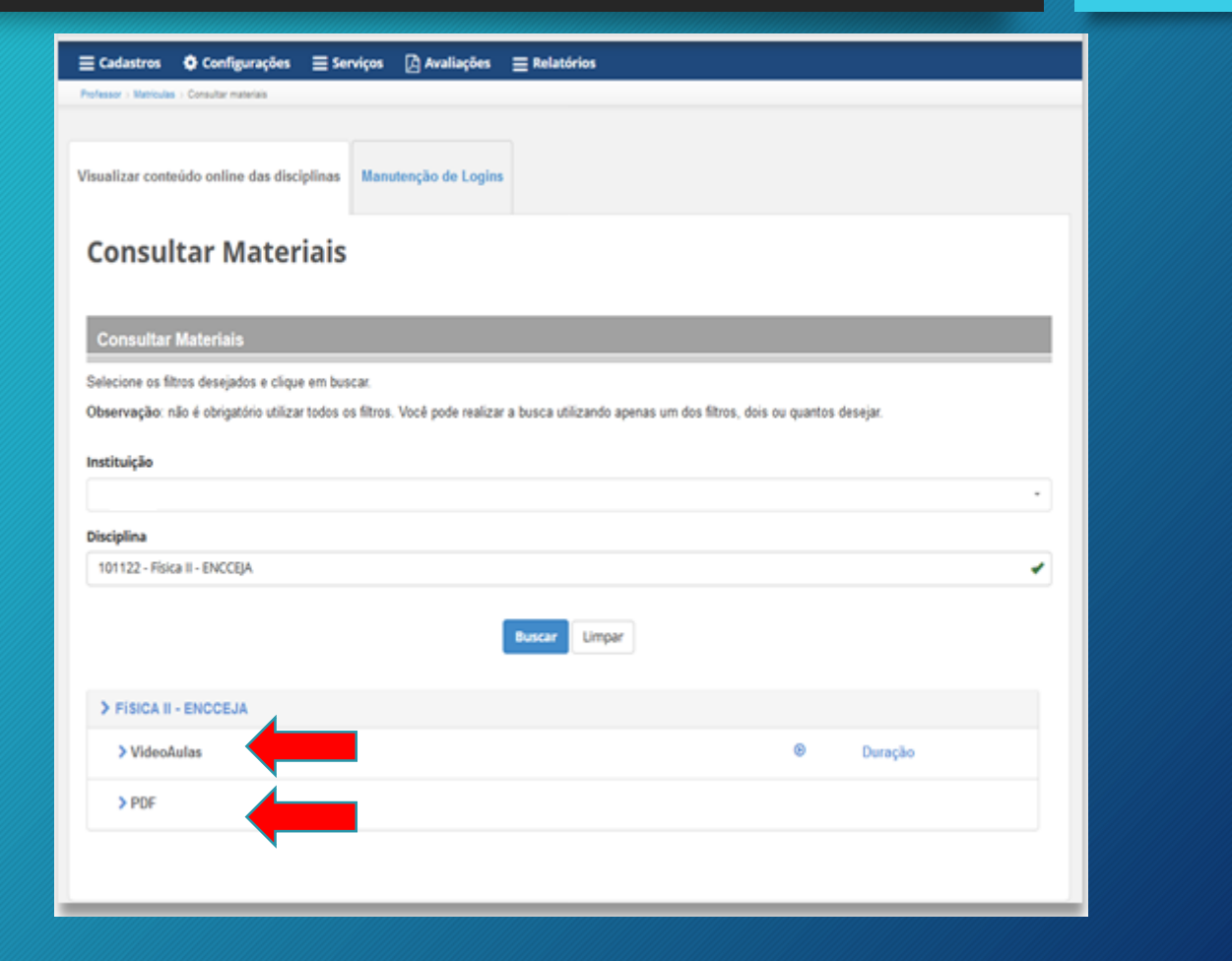

![](_page_15_Picture_0.jpeg)

![](_page_15_Picture_1.jpeg)

 Em Serviços >> Manutenções de logins é possível alterar o email cadastrado na matrícula do aluno basta inserir o CPF e na opção login inserir o novo e-mail

|            |                    |         |                | Ma             | nutenção de Login                | s        |                  |                   |            |         |
|------------|--------------------|---------|----------------|----------------|----------------------------------|----------|------------------|-------------------|------------|---------|
| Instituiçi | ões                |         |                |                |                                  |          |                  |                   |            |         |
| Selecion   | ne uma Instituição |         |                |                |                                  |          |                  |                   |            | -       |
| E-mail     |                    |         |                |                |                                  |          |                  |                   |            |         |
|            |                    |         |                |                |                                  |          |                  |                   |            |         |
| CPF        |                    |         |                |                |                                  |          |                  |                   |            |         |
| 484.772    | 2.700-23           |         |                |                |                                  |          |                  |                   |            |         |
|            |                    |         |                |                | Buscar Limpar                    |          |                  |                   |            |         |
| ID         | Instituição        | CursolD | Nome           | CPF            | E-mail                           | Situação | Data<br>Cadastro | Data<br>Alteração | Referência | Ações   |
| 299072     |                    |         | ALUNO<br>TESTE | 484.772.700-23 | alunoteste@ceceducacional.com.br | Ativo    | 02/08/2019       | 21/08/2019        | ALUNO      | Alterar |
| 224204     | EDUCACIONAL        |         | ALUNO<br>TESTE | 484.772.700-23 | alunoteste@ceceducacional.com.br | Ativo    | 02/08/2019       | 21/08/2019        | LOGIN      | Alterar |
| 407733     | EDUCACIONAL        | 199550  | ALUNO<br>TESTE | 484.772.700-23 | alunoteste@ceceducacional.com.br | Ativo    | 02/08/2019       | 02/08/2019        | MATRICULA  |         |
| 410806     | EDUCACIONAL        | 199595  | ALUNO<br>TESTE | 484.772.700-23 | alunoteste@ceceducacional.com.br | Ativo    | 08/08/2019       | 08/08/2019        | MATRICULA  |         |
|            |                    |         |                |                |                                  |          |                  |                   |            |         |
|            |                    |         |                |                |                                  |          |                  |                   |            |         |
|            | _                  |         |                |                |                                  |          |                  |                   |            | ×       |
| Alter      | ar E-ma            | 11      |                |                |                                  |          |                  |                   |            | ~~      |
| :PF:       |                    |         |                |                |                                  |          |                  |                   |            |         |
|            |                    |         |                |                |                                  |          |                  |                   |            |         |

| CPF:           |   |  |
|----------------|---|--|
| 484.772.700-23 |   |  |
| lovo E-mail:   | 4 |  |
| Novo E-mail    |   |  |
|                |   |  |

![](_page_16_Picture_1.jpeg)

 Para cadastrar Quiz acesse Avaliações > Atividades online > Criar e editar Atividades online > Novo

### **Consultar Testes**

Através desta tela, você pode consultar e criar testes que ficarão disponíveis para os alunos.

Os testes não valem nota e não fazem parte do sistema de avaliação da disciplina. Eles devem ser utilizados para que o aluno possa verificar o conhecimento obtido.

| elecione -                                      |                                                                                                    |
|-------------------------------------------------|----------------------------------------------------------------------------------------------------|
| elecione -                                      | ]                                                                                                    |
| elecione -                                      |                                                                                                    |
| Ver somente testes ativos                       |                                                                                                    |
| Ver somente teste de grades/turmas em andamento |                                                                                                    |
| Buscar Novo Editar Selecionado                  |                                                                                                    |
|                                                 | elecione   elecione   elecione   /er somente testes ativos /er somente teste de grades/turmas em andamento uscar Novo Editar Selecionado |

![](_page_17_Picture_1.jpeg)

 Acesse Criar mais questões para cadastrar as questões do seu Quiz

| Novo Teste   |                             |
|--------------|-----------------------------|
| Disciplina   | Salariana                   |
| Discipinia.  | Selecione                   |
| Curso:       | Selecione •                 |
| Grade/Turma: | Selecione •                 |
|              | Buscar questões<br>de teste |
|              | Criar mais<br>questões      |
|              |                             |

![](_page_18_Picture_1.jpeg)

 $\wedge$ 

 Selecione a Disciplina para qual irá cadastrar o Quiz, insira o enunciado, alternativa, justificativa e selecione, alternativa correta e clique em salvar.

| Cadastrar Questões                                       |         |
|----------------------------------------------------------|---------|
| Disciplina:                                              | •       |
| Aulas                                                    |         |
| Selecione                                                | -       |
| Instituição:                                             |         |
|                                                          | •       |
| Enunciado<br>Normal text + N / S = 3 = 3 = 1 = 1 = 2 C = |         |
|                                                          |         |
|                                                          |         |
| Alternativas                                             | Correta |
| Normal text + N / S = 3 = 3 = 3 = 1 = 1 + 4 C =          |         |
|                                                          | 0       |
|                                                          |         |
|                                                          | Salvar  |

 Após cadastrar as questões você irá configurar o Quiz, selecione a disciplina, curso para o qual atividade ficará disponível e grade e clique em *Buscar questões de teste*, selecione as questões para gerar o Quiz e clique em Criar teste com questões selecionadas, e informe um nome para o Quiz.

![](_page_19_Picture_2.jpeg)

![](_page_19_Picture_3.jpeg)

![](_page_20_Picture_1.jpeg)

 Para visualizar os resultados do Quiz, acesse Avaliações > Atividades online > Consultar resultados de atividades online, preencha a disciplina, curso e grade que deseja consultar e clique em Gerar relatório, ao lado teste do aluno clique em ver detalhes.

#### **Resultado de testes**

| Aluno:       | Matricula, Nome, C                                                                    | PF, E-mail                                               |               |       |           |    |
|--------------|---------------------------------------------------------------------------------------|----------------------------------------------------------|---------------|-------|-----------|----|
| Disciplina:  | 101122 - Física II - E                                                                | NCCEJA                                                   |               |       |           | •  |
| Curso:       | 199595 - ENCCEJA                                                                      |                                                          |               |       |           | •  |
| irade/Turma: | 154753 - ENCCEJA                                                                      |                                                          |               |       |           | •] |
| Teste:       | Selecione                                                                             |                                                          |               |       |           | •  |
|              | Ver somente teste<br>Gerar relatório<br>Avaliação de re                               | e de grades/turmas em a<br>Exportar para Excel<br>eforço | Limpar        |       |           |    |
|              | Instituição:<br>Disciplina: 101122 - F<br>Curso: 199595 - ENCO<br>Grade/Turma: 154753 | isica II - ENCCEJA<br>CEJA<br>3 - ENCCEJA                |               |       |           |    |
|              | Aluno                                                                                 | Total de Ques                                            | stoes Acerto: | Erros | % Acertos |    |
|              | 410806 - ALUNO TES                                                                    | TE 2                                                     | 2             | 0     | 100 %     |    |

![](_page_21_Picture_0.jpeg)

![](_page_21_Picture_1.jpeg)

- Para editar ou inativar um Quiz cadastrado acesse Avaliações > Criar e editar Atividades Online Selecione a Disciplina e clique em buscar:
  - Para editar: Selecione a atividade e clique em Editar selecionados, neste menu é possível incluir ou excluir questões do Quiz cadastrado.

#### **Consultar Testes**

|              | Através desta tela, voc                          | of pode cons                 | ultar e criar t              | estes que fica                   | rão dispor               | níveis para os a                  | alunos.                 |          |
|--------------|--------------------------------------------------|------------------------------|------------------------------|----------------------------------|--------------------------|-----------------------------------|-------------------------|----------|
|              | Os testes não valem n<br>Eles devem ser utilizad | ota e não fa<br>dos para que | tem parte do<br>o aluno posi | sistema de a<br>la verificar o o | raliação de<br>conhecime | disciplina.<br>nto obtido         |                         |          |
| Disciplina:  | 101122 - Física II - El                          | NCCEJA                       |                              |                                  |                          |                                   |                         | -        |
| Curso        | Selecione                                        |                              |                              |                                  |                          |                                   |                         | •        |
| Grade/Turma: | Selecione                                        |                              |                              |                                  |                          |                                   |                         |          |
|              | Ver somente testes Ver somente teste Buscer Novo | de grades/tu                 | rmas em anc<br>Editar Sele   | lamento                          |                          |                                   |                         |          |
|              | Instituição                                      | Cúrso                        | Turma                        | Data<br>Inicio<br>Turma          | Data<br>Fim<br>Turma     | Disciplina                        | Testo                   | Situação |
|              | EDUCACIONAL                                      | 199595 -<br>ENCCEJA          | 154753 -<br>ENCCEJA          | 05/08/2019                       |                          | 101122 -<br>Fisica I -<br>ENCCEJA | Avaliação<br>de reforço | 0        |
|              | Mostrando 1 até 1 de 1                           | registros.                   |                              |                                  |                          |                                   |                         |          |

#### Editar Teste

Nome do Teste: Availação de reforço Instituição: Disciplina: 101122 - Física II - ENCCEJA Curso: 199595 - ENCCEJA Grade: 154753 - ENCCEJA

![](_page_21_Picture_8.jpeg)

**Consultar Testes** 

 Para inativar uma questão, na opção Situação clique no ícone

| Disciplina: | 10112 | 22 - Física II - El    | NCCEJA                 |             |                         |                      |            |       | •        |
|-------------|-------|------------------------|------------------------|-------------|-------------------------|----------------------|------------|-------|----------|
| Curso:      | Selec | ione                   |                        |             |                         |                      |            |       | •        |
| ade/Turma:  | Selec | ione                   |                        |             |                         |                      |            |       | •        |
|             | Ver : | somente testes         | ativos<br>de grades/tu | rmas em and | lamento                 |                      |            |       |          |
|             | Busc  | ar Novo                | Limpar                 | Editar Sele | clonado                 |                      |            |       |          |
|             | Busc  | ar Novo<br>Instituição | Curso                  | Turma       | Data<br>Início<br>Turma | Data<br>Fim<br>Turma | Disciplina | Teste | Situação |

Através desta tela, você pode consultar e criar testes que ficarão disponíveis para os alunos.

Os testes não valem nota e não fazem parte do sistema de avaliação da disciplina. Eles devem ser utilizados para que o aluno possa verificar o conhecimento obtido.

![](_page_22_Picture_3.jpeg)

Mostrando 1 até 1 de 1 registros.

![](_page_23_Picture_1.jpeg)

 No menu Avaliações > Visualizar Gabarito fica disponível em PDF o gabarito da Avaliação Regular Realizada pelo aluno, as alternativas selecionadas pelo aluno apareceram no gabarito final da seguinte maneira: quando a alternativa selecionada está correta ela aparece em verde, quando a alternativa selecionada está incorreta ela aparece em vermelho.

### Gabarito Avaliação Online

![](_page_23_Figure_4.jpeg)

![](_page_24_Picture_1.jpeg)

 O AVA disponibiliza diversos relatórios que visam facilitar o acompanhamento dos alunos. A Seguir estão descritos os principais relatórios.

![](_page_24_Figure_3.jpeg)

![](_page_25_Picture_1.jpeg)

### Lista de alunos por início de aula

- Através deste relatório é possível extrair informações de como por exemplo: número de matrículas realizadas em um determinado mês.
- É possível filtrar a busca por curso, situação da matrícula, ano e mês de início de aula e alunos ativos e inativos.
- É possível exportar as informações para o Excel;

![](_page_26_Picture_1.jpeg)

### Panoramas de alunos

- É possível realizar a busca através do CPF, nome, e-mail e matrícula AVA do aluno;
- Esse relatório traz informações completas do aluno como:
- Dados de matrícula: início e fim previsto do curso, situação da matrícula.
- Dados pessoais
- Dados de contato
- Acesso ao AVA: histórico de acessos do aluno, visualização de vídeos e materiais, avalições realizadas, interação no fórum.
- Requisitos para conclusão de curso: relatório de notas

| Matrícula AVA              | -                   | 402281                             |                 | Ν         | Mais tipos de busc |
|----------------------------|---------------------|------------------------------------|-----------------|-----------|--------------------|
|                            |                     | Buscar Limpar                      |                 |           |                    |
| Instituição                |                     | Curso                              | Aluno           | Andamento | Ação               |
| CAPACITAÇÃO EAD            | 198273 CURSO DEMONS | IRAÇÃO - CAPACITAÇÃO EAD - 6 MESES | TESTE AVALIAÇÃO | 0%        | Visualizar         |
|                            |                     |                                    |                 |           |                    |
| lostrando 1 até 1 de 1 reg | gistros.            |                                    |                 |           |                    |
|                            |                     |                                    |                 |           |                    |
|                            |                     |                                    |                 |           |                    |

#### Panorama de situação do aluno

![](_page_26_Figure_12.jpeg)

| > Dados de Matrícula                 |
|--------------------------------------|
| > Dados Pessoais                     |
| > Dados de Contato                   |
| > Acesso ao AVA                      |
| Requisitos para a conclusão do curso |
| > Mensagens                          |
| Dúvidas enviadas pelo aluno          |
| > Histórico do polo                  |

![](_page_27_Picture_1.jpeg)

### Relatório de notas.

- Relatório com as informações de notas de atividades avaliativas realizadas pelo aluno;
- É possível filtrar por curso, disciplina e situação da matrícula.
- É possível exportar para o Excel as informações do período de 3 meses;